## Publishing your open access article in our hybrid research journals

**PUBLISHING** 

| PRO              | CEEDINGS A                                                                                                    | PROCEEDINGS B                                                                                                    | BIOLOGY LE         | TTERS                                                                                                    | INTERFACE                                                                                                    | NOTES AND RECORDS                                                                                                    |
|------------------|----------------------------------------------------------------------------------------------------|----------------------------------------------------------------------------------------------------|--------------------|----------------------------------------------------------------------------------------------------|----------------------------------------------------------------------------------------------------|----------------------------------------------------------------------------------------------------|
| SIM              | PLE STEPS FROM                                                                                                    | M SUBMISSION TO PUBL                                                                                                    |                    |                                                                                                    |                                                                                                    |                                                                                                    |
|                  | Visit the website of your chosen journal and click on<br>submit in the top menu. Log-in to your account <sup>1</sup> if you<br>are an existing user or create an account if you are<br>new to the system.<br><sup>1</sup> Ensure you have picked your institution from the search box in the<br>address section of your account. If your institution is not listed in the<br>drop-down list, please contact the editorial office.<br>Upload your manuscript. Our submission pre-fill |                                                                                                    |                    | <ul> <li>Before clicking the final 'submit' button, you can review all completed fields and make edits where required. You will be required to check the PDF proof of your paper before you can submit.</li> <li>At the bottom of this page, you will be asked for your publishing preference: open access or non-open access (there is no commitment at this stage).</li> </ul> |                                                                                                    |                                                                                                    |
| Ĭ                | process enables auto-completion of fields using information from the paper.                                                                                                    |                                                                                                    | ing (              | 12 On<br>rec<br>the                                                                                                    | your paper has been submitted, you will<br>ve an email of confirmation and you can log into<br>ystem to track progress.                                                                                                    |                                                                                                    |
| 3 4 5            | Provide details of<br>Upload remaining<br>Select subject are<br>drop-down lists ar<br>text box (between                                                                                                    | Provide details of the article type, title and abstract.<br>Jpload remaining files, including supplementary files.<br>Select subject area(s) and category from the<br>drop-down lists and add keywords in the free<br>ext box (between three and six).                                                                                                    |                    |                                                                                                    | When a decision has been made, you will receive<br>an email detailing the outcome, as well as editor and<br>reviewer feedback and next steps where relevant.<br>If asked to revise your submission, all previous<br>information is retained and you will be prompted to                                                                                                    |                                                                                                    |
| 6                | Add all authors <sup>2</sup> a<br>contributions via (<br><sup>2</sup> Open access paymen<br>if you are eligible for y<br>agreement, please de<br>'corresponding author                                                                                                    | I all authors <sup>2</sup> and their institutions <sup>3</sup> and include author<br>tributions via CRediT.<br>In access payment requests will go to the submitting author;<br>u are eligible for your institution to pay through a transformative<br>ement, please designate the submitting author as the<br>esponding author. <sup>1</sup><br>I're you have picked their institution from the search box. If your<br>ution is not listed in the drop-down list, please contact the editorial<br>e.<br>gest reviewers/editors with options of 'preferred'<br>/or 'non-preferred'. Consider diversity when<br>gesting reviewers. |                    | upl<br>any<br>15 If y<br>with<br>das<br>Ce                                                                                                    | upload additional files, make updates, and include<br>any response to the reviewers.<br>If you have opted for open access, you will be provided<br>with a link at acceptance (either by email or in your author<br>dashboard) which will take you to the Copyright Clearance<br>Center Rightslink <sup>4</sup> payment page.<br>If your institution is part of a transformative agreement<br>there is no fee to pay. If you are not eligible, we will<br>send a payment request at full price. Follow the<br>on-screen instructions. |                                                                                                    |
| 7                | <sup>3</sup> Ensure you have picke<br>institution is not listed<br>office.<br>Suggest reviewer<br>and/or 'non-prefer<br>suggesting review                                                                                                    |                                                                                                    |                    | lf y<br>the<br>se<br>on<br>4 You                                                                                                    |                                                                                                    |                                                                                                    |
| 8                | Add remaining de<br>• Cover letter and<br>• Ethics and com<br>• Data accessibil                                                                                                    | etails, including:<br>d funding details<br>peting interest statements<br>ity information                                                                                                    | (                  | 16 At 1<br>any<br>opj<br>our                                                                                                    | his point you can let us k<br>v changes since submissi<br>portunity to include a mee<br>Press and Social Media                                                                                                    | know if there have been<br>ion. You will also have the<br>dia summary which is used by<br>teams to promote your paper |
| 9                | Indicate if your pa<br>a Preprint Editor (r                                                                                                    | per was commissioned by<br>not applicable to all journals                                                                                                    | <b>(</b><br>).     | 17 Ou<br>aut<br>arti                                                                                                    | r Production team will cc<br>hor, usually within 10 – 14<br>cle proofs for checking.                                                                                                    | ontact the corresponding<br>4 days of acceptance, with the<br>Our Press team may also get                             |
| 10               | Indicate if you wish for peer review information to be published alongside your article (not applicable to all journals).                                                                                                    |                                                                                                    | on to be<br>ole to | in t                                                                                                    | in touch to discuss media promotion for your article.<br>Your paper is published. Congratulations.                                                                                                    |                                                                                                    |
| THI<br><b>RO</b> | e<br><b>OYAL</b>                                                                                                    |                                                                                                    | (                  | 19) For<br>agr<br>at I<br>ver                                                                                                    | Open Access Member in<br>eements, we will provide<br>east an annual basis for li<br>ification purposes.                                                                                                    | nstitutions and transformative<br>e a report to institutions on<br>ibrary checking and                                |
| SC               | DCIETY                                                                                                    | (                                                                                                    |                    |                                                                                                    |                                                                                                    | DES8112                                                                                                    |

For further information email publishing@royalsociety.org